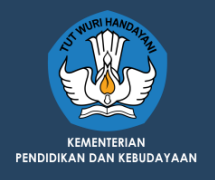

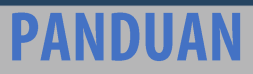

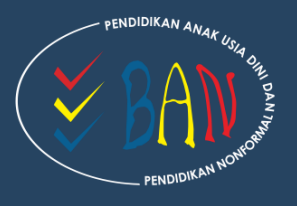

## EVALUASI DIRI SATUAN PRASYARAT AKREDITASI (EDS-PA) (Satuan Pendidikan)

# SISPENA PAUD DAN PNF TAHUN 2019

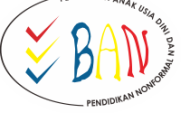

SISPENA 2.0

Kode Capto

Username

Password

FOSTAE

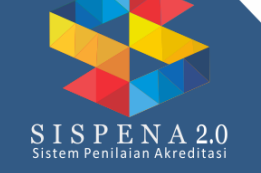

BADAN AKREDITASI NASIONAL PENDIDIKAN ANAK USIA DINI DAN PENDIDIKAN NONFORMAL

#### Panduan EDS-PA Sispena 2.0

Tutorial ini diharapkan dapat memberikan pemahaman kepada Lembaga untuk menggunakan Aplikasi Sispena 2.0 (Sistem Penilaian Akreditasi PAUD dan PNF) dengan baik. Sispena 2.0 PAUD dan PNF adalah aplikasi penilaian akreditasi yang berbasis web. Aplikasi ini dapat diakses dimana saja dan kapan saja dengan syarat terhubung dengan internet. Lembaga juga harus memiliki NPSN dan mengisi data Dapodik

Adapun langkah-langkah untuk mengakses atau menggunakan aplikasi Sispena 2.0 yaitu:

1. Membuka browser dan ketikkan URL atau **banpaudpnf.kemdikbud.go.id/sispena**, maka akan muncul halaman login seperti terlihat di bawah ini.

|    | SISPENA 2.0                     | Contract of |
|----|---------------------------------|-------------|
|    | Username Password Kode Captcha. |             |
| 10 | SIGN IN                         |             |

2. Selanjutnya masukkan username (**NPSN**) dan password yang dimiliki. Untuk password yang telah tersedia (*default*) adalah NPSN.

| (× BAN)                 |  |
|-------------------------|--|
| SISPENA 2.0             |  |
| ▲ 69805035<br>▲ ••••••• |  |
| FUXZXE fluzzo           |  |
| SIGN IN                 |  |

Setelah input NPSN pada kolom user dan password, maka ketik "karakter" CAPTCHA pada kolom yang sudah disediakan, lalu klik tombol

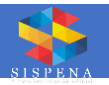

3. Apabila berhasil login, maka sistem akan langsung menampilkan jendela Dahsboard Data Profile satuan pendidikan.

|           | SIMULASI SISPENA 2.0              | =                            |                                                                                                    |
|-----------|-----------------------------------|------------------------------|----------------------------------------------------------------------------------------------------|
| Logout 🕐  | (BD)                              | Data Profile                 |                                                                                                    |
| Setting 💽 | KB AISYIYAH RANDUSARI<br>69805035 | NPSN                         | 69805035                                                                                                 |
|           | • 0                               | Bentuk Pendidikan            | КВ                                                                                                    |
|           | 🖀 Dashboard >                     | Nama Sekolah                 | KB AISYIYAH RANDUSARI                                                                                    |
|           | Persyaratan     EDS     Feedback  | Alamat                       | SIDOMUKTI, RT 02/08 RANDUSARI Randusari<br>Kec, Prambanan Kab, Klaten<br>Prav, Jawa Tengah Kodepos 57454 |
|           |                                   | No.Tlp                       | 081312607751                                                                                             |
|           |                                   | E-mail                       |                                                                                                    |
|           |                                   | Status                       | Swasta                                                                                                   |
|           |                                   | Naungan                      | Kementerian Pendidikan                                                                                   |
|           |                                   | Kepala Sekolah               | SRI WIDIYATI                                                                                             |
|           |                                   | SK Pendirian Sekolah         | 421.1/624/022/11                                                                                         |
|           |                                   | Tanggal SK Pendirian Sekolah | 2013-02-12                                                                                               |
|           |                                   | SK Izin Operasional          | 421.1/524/022/11                                                                                         |
|           |                                   | Tanggal SK Izin Operasional  | 2013-02-12                                                                                               |

- 4. Untuk Logout dari aplikasi Sispena 2.0 klik tombol 🔟
- 5. Untuk mengubah password klik tombol 🖸 maka akan muncul menu ubah password.

| Update Password |              | × |
|-----------------|--------------|---|
| Password Lama   |              | ۲ |
| Password Baru   |              | ۲ |
|                 |              |   |
|                 | CLOSE SIMPAN |   |

- 6. Untuk isian identitas sebagian besar hanya berbentuk view karena data sudah diambil dari Dapodik. Jika ada data yang tidak sesuai atau belum lengkap, maka lembaga bisa melakukan pemutakhiran data di Dapodik.
- 7. Pada Sispena 2.0 satuan pendidikan/asesi bisa melengkapi Evaluasi Diri Satuan (EDS) yang sudah disediakan pada menu disebelah kiri. Adapun sub menu yang disediakan adalah Dashboard, Persyaratan, EDS, dan Feedback.

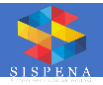

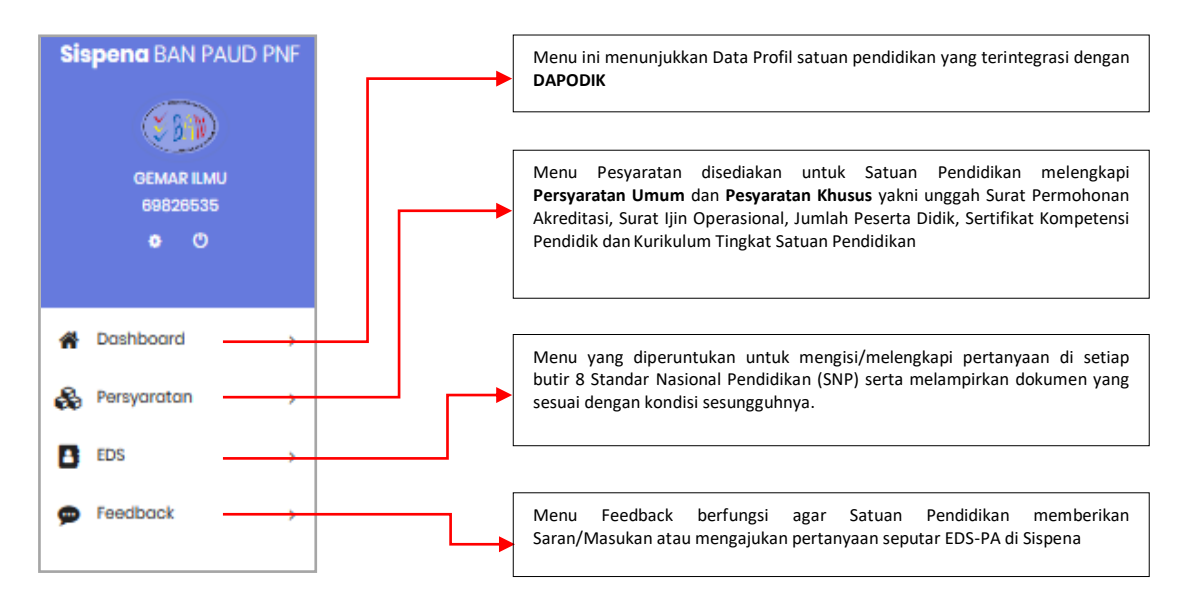

a. Dashboard

Berisi informasi data profil satuan pendidikan yang terintegrasi dengan Dapodik.

b. Menu Persyaratan

Menu Persyaratan disediakan untuk Satuan Pendidikan melengkapi **Syarat Umum** dan **Syarat Khusus.** Sebelum memulai pengisian EDS-PA, lembaga harus melengkapi syarat umum dan syarat khusus dalam pengajuan permohonan Akreditasi.

1) Syarat Umum, terdiri dari Surat Permohonan Akreditasi dan Surat Ijin Operasional.

| Persyaratan Input Persyaratan                                                                                                    |                                                                                                    |                                                           |
|----------------------------------------------------------------------------------------------------|----------------------------------------------------------------------------------------------------|-----------------------------------------------------------|
| Syarat Umum Syarat Khusus                                                                                                    |                                                                                                    |                                                           |
| Surat Permohonan Akreditasi                                                                                                    | Surat Izin Operasional                                                                                                    |                                                           |
| Mengajukan permohonan akreditasi kepada BAN PAUD PNF melalui Sistem<br>penilalan akreditasi PAUD dan PNF<br>Browse. No file selected. | Memiliki tirin penyelenggaraan/tirin operasional/tirin pendirian program yang di<br>ajulian airaditasinya dari dinas pendidilan kabupaten/total/amenag, UPP<br>Penjinan atau lembaga pemerintah kainnya yang berwenang serta masih<br>berlaku |                                                           |
|                                                                                                    | Tanggal Surat kin *         2016-07-20100-00-00           Tanggal Surat kin *         2016-07-20100-00-00           Tanggal Supired         mm / dd / yyy;                                                                                    | Masukkan tanggal<br>kadaluarsa yang<br>tertera pada Surat |
|                                                                                                    | File Surat Izin Browse. No file selected.  * Diambil dari data dapodik                                                                                                    |                                                           |
| Unggah Dokumen                                                                                                    |                                                                                                    |                                                           |

- Pada kolom Surat Permohonan Akreditasi, unggah dokumen Surat Permohonan Akreditasi dengan cara klik tombol Choose File
- Pada kolom Surat Izin Operasional, unggah dokumen Surat Izin Operasional dengan cara klik tombol Choose File. Untuk Nomor Surat Izin dan Tanggal Surat Izin sudah terintegrasi dengan Dapodik.
- Masukkan tanggal kadaluarsa yang tertera pada Surat Izin Operasional sesuai format, kemudian klik tombol Save Expired E

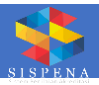

- Redaksi pada Surat Permohonan Akreditasi dan Surat Izin Operasional akan berubah warna; warna merah jika satuan pendidikan belum mengunggah dokumen, warna orange jika satuan pendidikan sudah mengunggah dokumen, dan warna hijau jika dokumen yang diunggah oleh satuan pendidikan telah diperiksa oleh Sekretariat BAN PAUD dan PNF Provinsi.
- 2) Syarat Khusus, terdiri dari Jumlah Peserta Didik, Kurikulum Tingkat Satuan Pendidikan (KTSP), dan Sertifikat Kompetensi Pendidik.

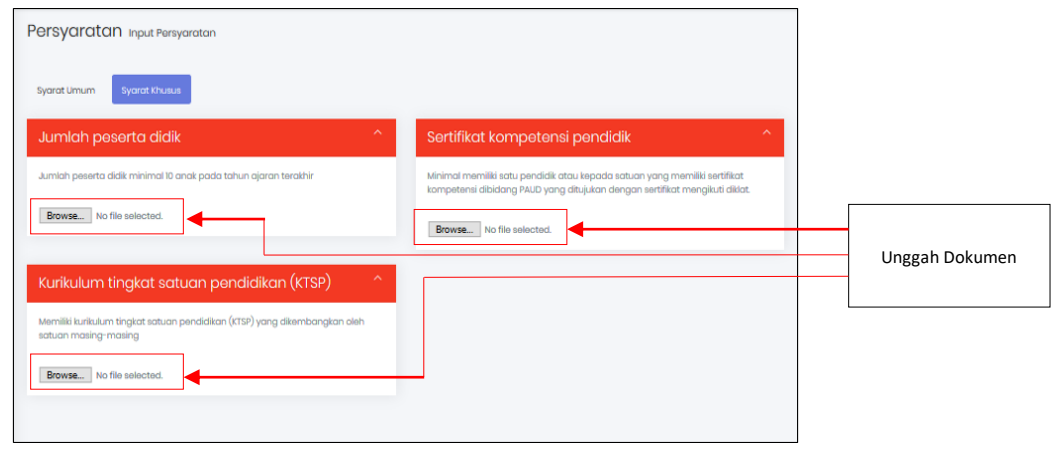

- Pada kolom Jumlah Peserta Didik, Kurikulum Tingkat Satuan Pendidikan (KTSP), dan Sertifikat Kompetensi Pendidik, unggah dokumen dengan cara klik Choose File

 Redaksi pada kolom Jumlah Peserta Didik, Kurikulum Tingkat Satuan Pendidikan (KTSP), dan Sertifikat Kompetensi Pendidik akan berubah warna; warna merah jika satuan pendidikan belum mengunggah dokumen, warna orange jika satuan pendidikan sudah mengunggah dokumen, dan warna hijau jika dokumen yang diunggah oleh satuan pendidikan telah diperiksa oleh Sekretariat BAN PAUD dan PNF Provinsi.

## c. EDS

Menu yang diperuntukan untuk mengisi/melengkapi pertanyaan di setiap butir 8 Standar Nasional Pendidikan (SNP) serta melampirkan dokumen yang sesuai dengan kondisi sesungguhnya. Adapun sub menu yang disediakan, yaitu EDS-PA, Form-Survey, dan Hasil Penilaian EDS-PA.

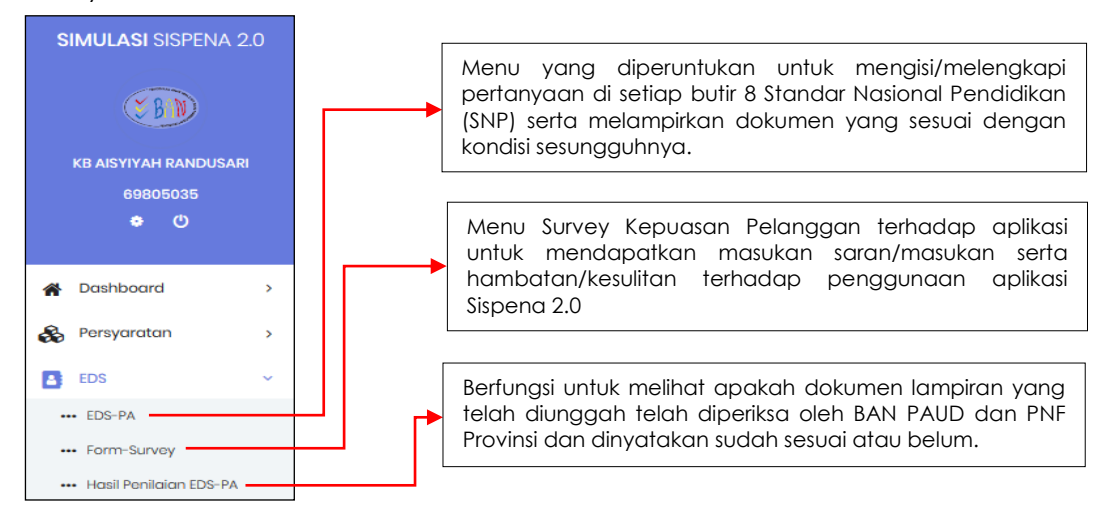

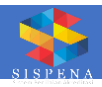

#### d. Feedback

Menu Feedback berfungsi agar Satuan Pendidikan memberikan Saran/Masukan atau mengajukan pertanyaan seputar EDS-PA di Sispena.

#### 8. Pengisian EDS-PA

Demi kelancaran dalam melakukan pengisian EDS-PA, maka setiap satuan pendidikan terlebih dahulu harus membaca Petunjuk Pengisian yang telah disediakan

| EDS eds-pa                                              |                                                                                                    |
|---------------------------------------------------------|----------------------------------------------------------------------------------------------------|
| Petunjuk Pengisian                                      | Dalam rangka pengajuan akreditasi satuan PAUD, satuan diwajibkan untuk mengisi Evaluasi Diri Satuan (EDS) yang ada dalam SISPENA. Berikut                                                                                                    |
| Standar 1 : Pencapaian<br>Perkembangan                  | ini adalah beberapa hai yang harus dipenuni oleh satuan dengan cara memben tanda (v) pada plintan jawaban dengan melampirkan<br>dokumen yang sesuai dengan kondisi sesungguhnya pada satuan PAUD saudara. Kemudian unggah dokumen yang terkait dengan pilihan<br>jawaban tersebut sebagai bukti. |
| Standar 2 : Standar Isi                                 | המשים אות מסווקף אבו המה, המרקא משיק אם יקשים מי המס משור היה המשיקיים אינימים איני קשר האום המשים משימשוקי.                                                                                                    |
| Standar 3 : Standar Proses                              |                                                                                                    |
| Standar 4 : Standar Pendidik<br>dan Tenaga Kependidikan |                                                                                                    |

#### <u>Catatan</u> :

Bagi Satuan Pendidikan yang sudah terakreditasi dan status akreditasimya masih berlaku tidak bisa melakukan pengisian EDS-PA. EDS EDS-PA

sian EDS-PA.

Bagi satuan PKBM akan menampilkan daftar program yang terdata di Dapodik, Periksa data yang terunduh dari Dapodik tersebut. Apabila tidak sesuai dengan data di lapangan, maka lakukan pemutakhiran data di Dapodik sesuai perkembangan saat ini.

| Data Lembaga Pendidikan                                                                                  |
|----------------------------------------------------------------------------------------------------|
| PKBM BERDAYA INDONESIA                                                                                   |
| Jl. Kemandoran VIII/18, RT. 007 RW. 011 Kec. Kebayoran Lama<br>Kota Jakarta Selatan Prov. D.K.I. Jakarta |
| Pilih program terdaftar yang masih aktif                                                                 |
| Paket C IPS : IPS                                                                                        |
| Paket A : Paket A                                                                                        |
| Paket B : Paket B                                                                                        |
| Pilih program yang masih aktif di lembaga                                                                |

Pilihlah program yang masih aktif di lembaga.

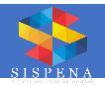

9. Berikan checklist untuk tiap pilihan yang disediakan pada masing-masing butir pertanyaan di 8 SNP, lalu unggah file dokumen yang dimiliki dengan cara klik tombo Browse...

| 111                | Pencapaian Pertumbuhan<br>Dokumen rekap Pencapaian Pertumbuhan anak yang berisi:                                                                                                    |  |  |  |  |
|--------------------|----------------------------------------------------------------------------------------------------|--|--|--|--|
| ✓<br>✓<br>□<br>Ung | Berat Badan         Tinggi badan         Lingkar kepala         Tidak memiliki dokumen         Unggah File       Browse                                                                                                    |  |  |  |  |
| Ung<br>Type        | Unggah dokumen rekap terbaru semua anak yang dimiliki<br>Type file yang di upload: pdf, Maksimal Ukuran file 2 MB.                                                                                                    |  |  |  |  |
| 1.1.2              | Pencapaian Pertumbuhan<br>Dokumen Deteksi Pencapaian Pertumbuhan semua anak sesuai kelompok usia, yang meliputi:                                                                                                    |  |  |  |  |
|                    | Grafik Berat Badan berbanding Tinggi Badan     Browse     No file selected.       Grafik Tinggi Badan berbanding Usia     Browse     No file selected.       Grafik Lingkar Kepala     Browse     No file selected.       Tidak memiliki dokumen     State Selected.     Selected. |  |  |  |  |

## <u>Catatan</u> :

Type file yang dapat diunggah adalah PDF Maksimal Ukuran File 2 MB

Untuk dokumen yang berhasil terunggah, maka akan menampilakan kotak 
 Untuk melihat dokumen yang telah diunggah, maka klik kotak 
 dan dokumen akan ditampilkan di tab yang berbeda.

| 1.1.1        | Pencapaian Pertumbuhan<br>Dokumen rekap Pencapaian Pertumbuhan anak yang ber                                                         | isi:                                                                                                    |   |  |  |
|--------------|----------------------------------------------------------------------------------------------------|----------------------------------------------------------------------------------------------------|---|--|--|
|              | Berat Badan<br>Tinggi badan<br>Lingkar kepala<br>Tidak memiliki dokumen<br>gah File <b>Browse</b> 1.1.1 Rekap BB, TB, LK.pdf         |                                                                                                    | ۲ |  |  |
| Ungo<br>Туре | Unggah dokumen rekap terbaru semua anak yang dimiliki<br>Type file yang di upload: pdf, Maksimal Ukuran file 2 MB.                   |                                                                                                    |   |  |  |
| 1.1.2        | Pencapaian Pertumbuhan<br>Dokumen Deteksi Pencapaian Pertumbuhan semua anak                                                          | sesuai kelompok usia, yang meliputi:                                                                           |   |  |  |
|              | Grafik Berat Badan berbanding Tinggi Badan<br>Grafik Tinggi Badan berbanding Usia<br>Grafik Lingkar Kepala<br>Tidak memiliki dokumen | Browse 112 Grafik Ling_r Kepala_opt.pdf<br>Browse 112 Grafik Ling_r Kepala_opt.pdf<br>Browse No file selected. | • |  |  |

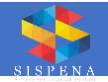

Sistem akan menampilkan *Error* Message jika proses unggah gagal beserta keteranganya.

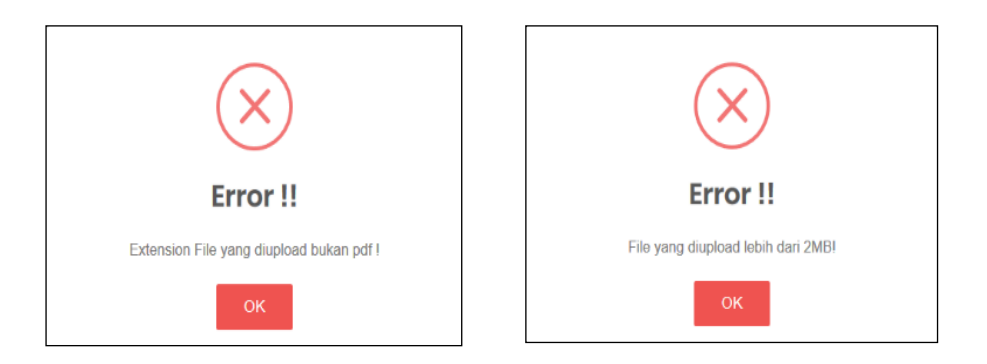

11. Terdapat pertanyaan dengan beberapa pilihan jawaban. Pilihlah jawban yang sesuai dengan kondisi di satuan pendidikan lalu unggah dokumen yang dimiliki.

| 5.2.1 | Prasarana - Luas Lahan<br>Dokumen luas lahan yang digunakan: |
|-------|--------------------------------------------------------------|
| 0     | > 500 m2                                                     |
| 0     | 300 - 500 m2                                                 |
| 0     | 100 - < 300 m2                                               |
| 0     | < 100                                                        |
| 0     | Tidak memiliki dokumen                                       |
| Ung   | gah File Browse No file selected.                            |

12. Pada Standar 4 (Pendidik dan Tenaga Kependidikan) sistem secara otomatis menampilkan daftar nama pendidik serta tenaga kependidikan sesuai yang terdata di Dapodik. Karena itu, lakukan proses unggah dokumen untuk seluruh pendidik dan tenaga kependidikan.

| 4.1.1                                                         | <mark>Pendidik</mark><br>Pendidik - Ki | ualifikasi Akademik ( Dokumen Ija  | azah)      |                          |      |
|---------------------------------------------------------------|----------------------------------------|------------------------------------|------------|--------------------------|------|
| Nam                                                           | a                                      | Pendidikan Terakhir                | Jenis PTK  | Unggah File              | View |
| SRI W                                                         | IDIYATI                                | -                                  | Guru Kelas | Browse No file selected. |      |
| SITI K                                                        | ALIMAH                                 | SI                                 | Guru Kelas | Browse No file selected. |      |
| SITI K                                                        | ALIMAH                                 | SI                                 | Guru Kelas | Browse No file selected. |      |
| Unggał                                                        | n File                                 | Browse No file selected.           |            |                          |      |
| Unggah dokumen ijazah terakhir dan rekap kualifikasi akademik |                                        |                                    |            |                          |      |
| Type file                                                     | e yang di uploa                        | d: pdf, Maksimal Ukuran file 2 MB. |            |                          |      |

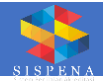

 Terdapat beberapa pertanyaan yang wajib diisi secara langsung ke sistem lalu unggah dokumen yang dimiliki

| 6.3.2 | Layanan Menurut Kelompok Usia<br>Dokumen daftar anak didik sesuai dengan kelompok usia yang dilayani: |          |          |  |
|-------|----------------------------------------------------------------------------------------------------|----------|----------|--|
| Daft  | ar anak didik                                                                                         | Jml Anak | Jml Guru |  |
|       | Kelompok sejak lahir – 2 tahun                                                                        |          |          |  |
|       | Kelompok 2 – 4 Tahun                                                                                  |          |          |  |
|       | Kelompok 4 – 6 Tahun                                                                                  |          |          |  |
|       | Tanpa pengelompokan usia                                                                              |          |          |  |
| Ungga | h File Browse No file selected.                                                                       |          |          |  |

14. Lakukan langkah 9 s.d 13 untuk seluruh butir pertanyaan di setiap Standar sampai dengan Standar 8.

| Petunjuk Pengisian            | 811 Perencanaan                                                                                |  |  |
|-------------------------------|------------------------------------------------------------------------------------------------|--|--|
| Standar 1: Pencapaian         | Dokumen perindian perkembangan anak yang menjuar.                                              |  |  |
| Perkembangan                  | 🗹 Tujuan                                                                                       |  |  |
| Standar 2 : Standar Isi       | Prinsip                                                                                        |  |  |
|                               | V Prosedur                                                                                     |  |  |
| Standar 3 : Standar Proses    | Teknik Penilaian                                                                               |  |  |
|                               | Valtu                                                                                          |  |  |
| Standar 4 : Standar Pendidik  | ✓ Pengolahan data                                                                              |  |  |
| aan tenaga kepenalalkan       | Peloporan                                                                                      |  |  |
| Standar 5 : Standar Sarana    | Tidak memiliki dokumen                                                                         |  |  |
| Prasarana                     | Unggoh File Browse No file selected.                                                           |  |  |
| Standar 6 : Standar           |                                                                                                |  |  |
| Pengelolaan                   | Unggah dokumen penilaian terbaru                                                               |  |  |
|                               | Type file yang di upload: pdf, Maksimal Ukuran file 2.M8.                                      |  |  |
| Standar 7: Standar            |                                                                                                |  |  |
| Pembiayaan                    |                                                                                                |  |  |
| Standar 8 : Standar Penilaian | 821 Pelaksanaan<br>Dokumen penilaian harian terhadap capaian perkembangan setiap anak, berupa: |  |  |
| Pendidikan                    | Ceklis Browse No file selected.                                                                |  |  |
|                               | Catatan anekdot Browse No file selected.                                                       |  |  |
|                               | Hasil Karya Browse No file selected.                                                           |  |  |
|                               | Tidak memiliki teknik penilaian                                                                |  |  |
|                               |                                                                                                |  |  |

15. Proses pengisian EDS-PA selesai dilakukan.

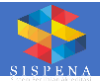

16. Satuan Pendidikan dapat melihat Hasil Penilaian EDS-PA pada menu Hasil Penilaian EDS-PA, Termasuk apakah EDS-PA sudah dicek kebenaran serta kesesuaian datanya melalui Tahapan Klasifikasi Penilaian Akreditasi oleh Sekretariat BAN PAUD dan PNF Provinsi.

| DS Hasil Penilaian EDS-PA     |               |                   |  |
|-------------------------------|---------------|-------------------|--|
| Standar \$                    | Nomor Butir 🗢 | Hasil Penilaian 🗢 |  |
| STDI                          | m             | Tidak Sesuai      |  |
| STDI                          | 112           | Sesuai            |  |
| STDI                          | 113           | Sesuai            |  |
| STDI                          | 11.4          | Tidak Sesuai      |  |
| STD2                          | 2.11          | Tidak Sesuai      |  |
| STD2                          | 212           | Tidak Sesuai      |  |
| STD2                          | 213           | Belum dinilai     |  |
| STD2                          | 2.2.1         | Belum dinilai     |  |
| STD3                          | 3.11          | Tidak Sesuai      |  |
| STD3                          | 3.12          | Tidak Sesuai      |  |
| Showing 1 to 10 of 40 entries |               | Prov 1 2 3 4 Next |  |

## Catatan :

Satuan Pendidikan dapat melengkapi kembali dokumen yang dianggap tidak sesuai atau belum lengkap

17. Jika seluruh dokumen dinyatakan lengkap dan sesuai, maka akan dilanjutkan ke tahap Visitasi.

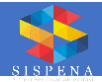

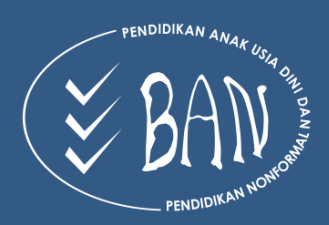

#### BADAN AKREDITASI NASIONAL PENDIDIKAN ANAK USIA DINI DAN PENDIDIKAN NONFORMAL

Sekretariat: Komplek Direktorat Jenderal Dikdasmen Kemendikbud Gedung F Lantai 2 Jl. RS Fatmawati, Cipete, Jakarta Selatan Telepon: (021) 7658424, Fax: (021) 7698141 Website : www.banpaudpnf.kemdikbud.go.id, e-Mail: info@banpaudpnf.or.id

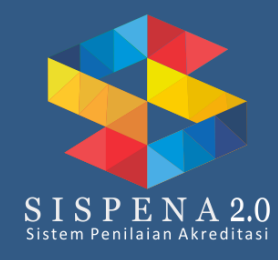